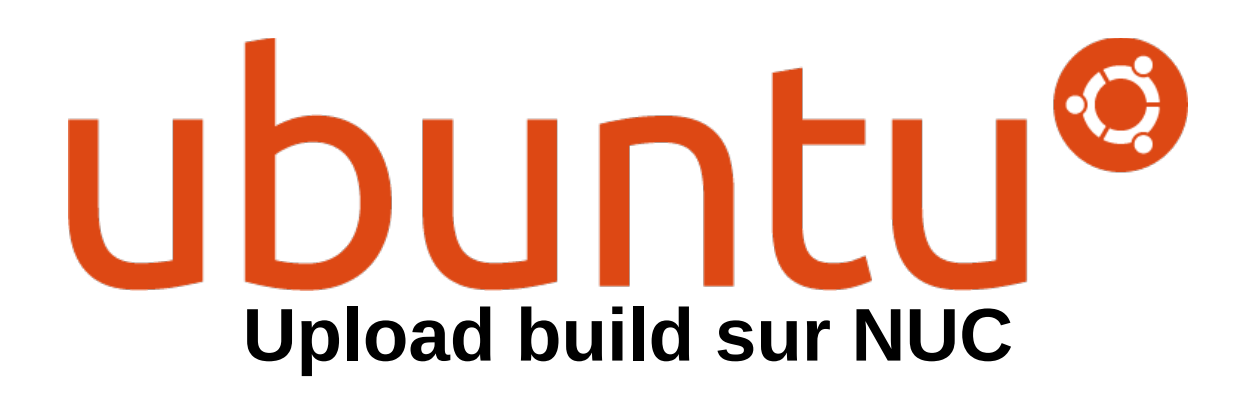

# Prérequis :

### Clé USB multiboot

- Télécharger le fichier boot-usb.zip(<u>https://oem.whyopencomputing.ch/USB\_de\_demarrage/</u>)

- Formater la clé en FAT32, et y ajouter le contenu du dossier décompressé (boot-usb)

### Clé USB ou disque externe avec le dossier du build

- Télécharger le build voulu sur <u>https://oem.whyopencomputing.ch/Desktop/NUC/</u> et ajouter le dossier sur le disque externe/clé USB.

## Marche à suivre

- Insérer la clé de démarrage dans le NUC
- Démarrer le NUC, puis presser sur F10 pour accéder au menu de boot. Sélectionner la clé de boot.

| Boot Nenu                                                                                                    |  |
|----------------------------------------------------------------------------------------------------|--|
| Please select boot devices:                                                                                                    |  |
| LAN : IBA CL Slot 00FE 00110<br>SATA : PORT 2 : Samsung SSD 850 EVO M.2 250GB<br>USB : TDK LOR TF10 PMAP : PART 0 : Boot Drive<br>UEFI : USB : TDK LOR TF10 PMAP : PART 0 : OS Bootloader<br>USB : JetFlashTranscend 16GB 1100 : PART 0 : Boot Drive<br>1 and 4 to move selection |  |

Menu de boot NUC7i5BNH

#### - Booter sur clonezilla

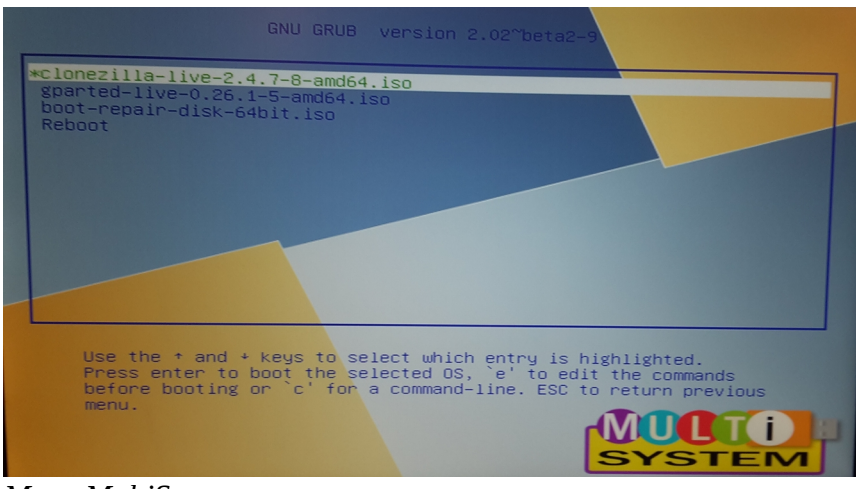

Menu MultiSystem

- Choisir la langue

| Wh | ich language do you prefer:                                                                                                    |
|----|----------------------------------------------------------------------------------------------------|
|    | ca_ES.UTF-8 Catalan   Català<br>de_DE.UTF-8 German   Deutsch<br>en_US.UTF-8 English<br>hu_HU.UTF-8 Hungarian   Magyar<br>es_ES.UTF-8 Spanish   Español                                                                    |
|    | it_IT.UTF-8 Italian   Italiano<br>ja_JP.UTF-8 Japanese   日本語<br>pt_BR.UTF-8 Brazilian Portuguese   Português do Brasil<br>ru_RU.UTF-8 Russian   Русский<br>sk_SK.UTF-8 Slovak   Slovenský<br>tr_TR.UTF-8 Turkish   Türkce |
|    | zh_CN.UTF-8 Chinese (Simplified)   简体中文<br>zh_TW.UTF-8 Chinese (Traditional)   正體中文 - 臺灣                                                                                                    |
|    | (Uk)                                                                                                    |

- Choisir la disposition du clavier

| Configuring console-data<br>Le codage clavier indique la disposition des symboles sur le clavier.<br>- « Choisir un codage clavier pour votre architecture » :<br>choisir un codage clavier dans une liste prédéfinie<br>correspondant à votre architecture (recommandé pour les<br>claviers USB) ;<br>- « Ne pas modifier le codage clavier » :<br>ne pas écraser le réglage présent dans /etc/console, maintenu<br>avec la commande install-keymap(8) ;<br>- « Conserver le codage clavier du noyau » :<br>ne charger aucun codage clavier dans la liste complète » :<br>officher four les endages davier dans la liste complète » : |
|----------------------------------------------------------------------------------------------------|
| avec le clavier (souvent USB) d'une autre architecture.<br>Politique de gestion des codages clavier :                                                                                                    |
| Choisir un codage clavier pour votre architecture<br><mark>Ne pas modifier le codage clavier</mark><br>Conserver le codage clavier du noyau<br>Choisir un codage clavier dans la liste complète                                                                                                    |
| <ok> <cancel></cancel></ok>                                                                                                    |

La seule touche du clavier qui sera utilisée est la touche 'y', il n'est donc pas nécessaire de changer la disposition du clavier, il faudra juste appuyer sur 'z' pour avoir 'y' (clavier qwerty de base).

#### - Démarrer Clonezilla

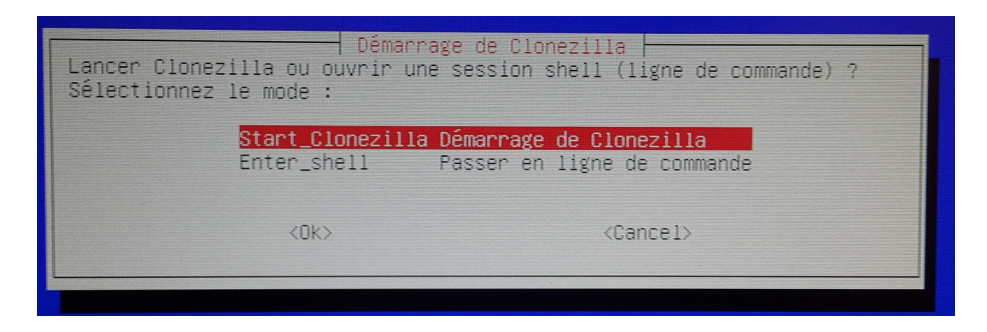

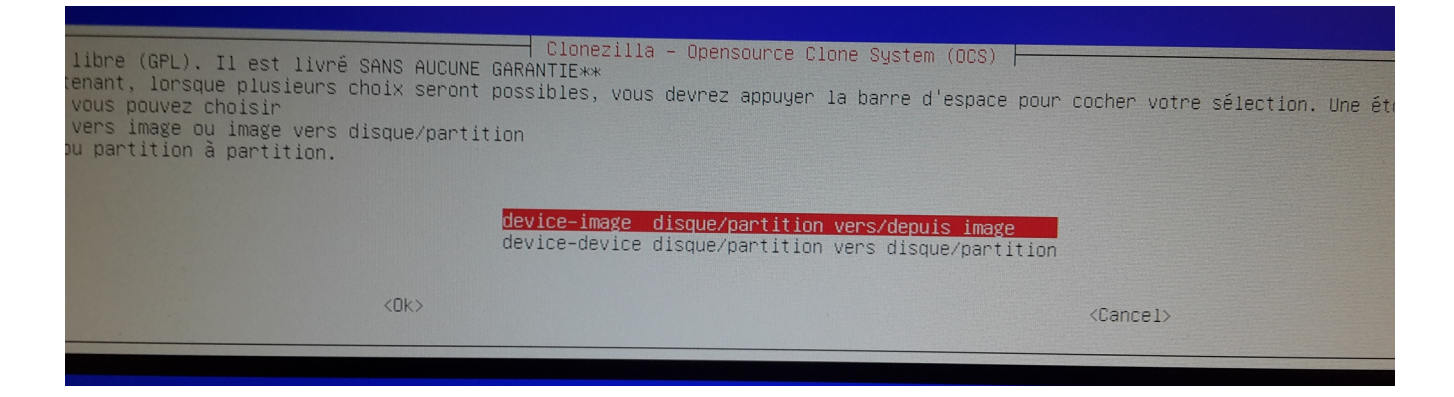

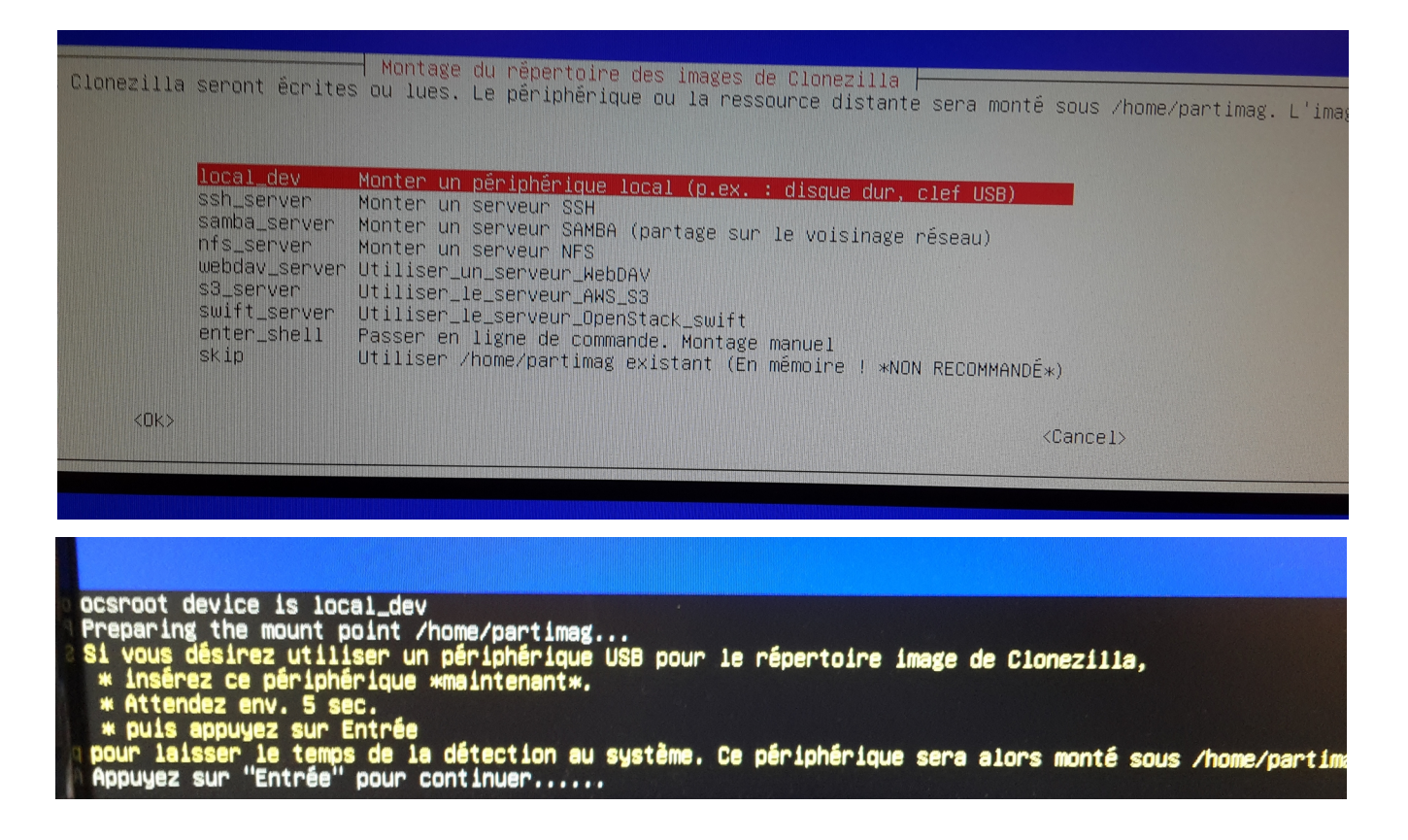

- Connecter le disque/clé qui contient le build, puis appuyer sur 'Enter'.

Nous avons ici la liste des disques disponibles.

- Le disque interne (Samsung)
- La clé de boot (ici TDK)

- La clé qui contient le build (ici Transcend)

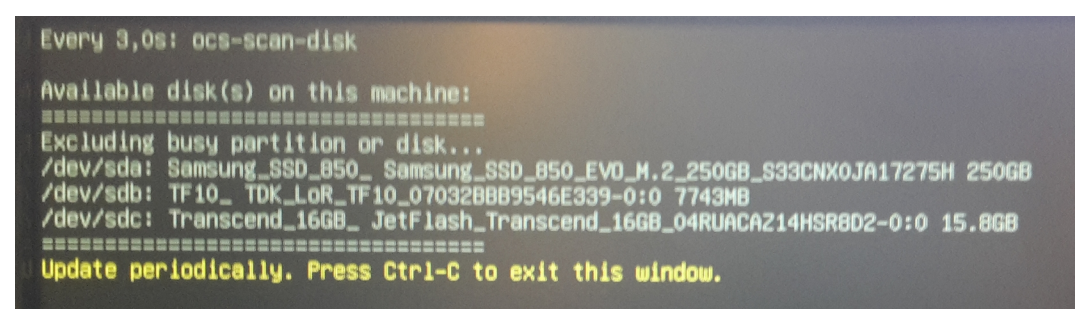

Liste des disques disponibles

Retenir le nom du disque qui contient le build (ici /dev/sdc), puis appuyer sur [ctrl]+[c].

- Choisir le disque qui contient le build

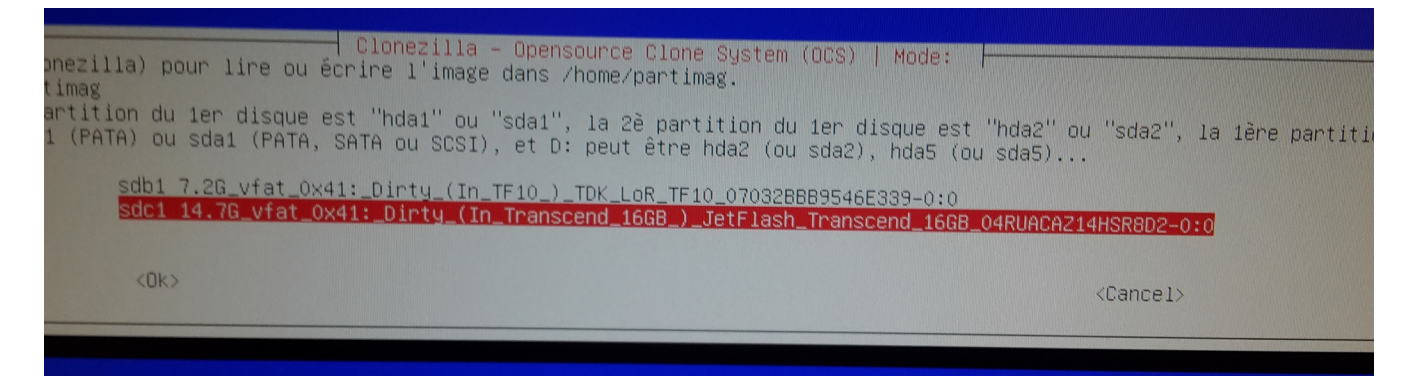

Choisir le répertoire qui contient le répertoire du build. Ici le dossier est directement sur la clé, et pas dans un sous dossier → choisir 'répertoire parent…'. Peut importe ce qu'il y a d'autre sur la clé, comme ici avec des restes de répertoire de boot qui n'ont rien a voir.

| pertoire est listé et                                                                                                    | <pre>/ Clonezilla - Up<br/>l'image Clonezilla<br/>/ <u>Répertoire pa</u><br/>boot juin_8<br/>EFI juin_8</pre>                                                                                                    | iensource Clone System (OCS)<br>(son répertoire) n'est pas affiché. En outr<br><mark>arent_sur_le_périphérique_local</mark> | e, les noms ( |
|----------------------------------------------------------------------------------------------------|----------------------------------------------------------------------------------------------------|----------------------------------------------------------------------------------------------------|---------------|
| <ok></ok>                                                                                                    |                                                                                                    |                                                                                                    | Cance1>       |
| Verlay<br>Securityfs<br>Impfs<br>Impfs<br>Impfs<br>Sgroup<br>Defiverfs<br>Sgroup<br>Sgroup<br>Sgrou | 3,9G 7,2M 3,9G<br>0 0 0 0<br>3,9G 0 3,9G<br>5,0M 0 5,0M<br>3,9G 0 3,9G<br>0 0 0 0<br>0 0 0 0<br>0 0 0<br>0 0 0 0<br>0 0 0<br>0 0<br>0 0 0<br>0 0<br>0 0 | <pre>1% /</pre>                                                                                                    |               |

- Choisir l'option 'Beginer mode'

-.Uploader le build en choisissant l'option de restauration.

| Clonezilla                 | - Opensource Clone System (OCS): 9                         | Sélectionnez le mode              |
|----------------------------|------------------------------------------------------------|-----------------------------------|
| ««Clonezilla est un logic  | iel libre (GPL). Il est livré SANS                         | AUCUNE GARANTIE**                 |
| «»« Ce programme va écras  | er les données de votre disque dur                         | lors de la restauration ! Il est  |
| recommandé de sauvegarder  | les fichiers importants avant de r                         | restaurer ! ***                   |
| ///Astuce ! À partir de ma | aintenant, lorsque plusieurs choix                         | seront possibles, vous devrez     |
| appuyer la barre d'espace  | pour cocher votre sélection. Une é                         | étoile (*) marque la sélection/// |
| savedisk                   | Sauvegarder_le_disque_local_dans_une_image                 |                                   |
| saveparts                  | Sauvegarder_les_partitions_locales_dans_une_image          |                                   |
| restoreparts               | Restaurer_une_image_vers_les_partitions_locales            |                                   |
| 1-2-mdisks                 | Restaurer_une_image_vers_plusieurs_disques_locaux          |                                   |
| recovery-iso-zip           | Créer_Clonezilla_live_de_restauration                      |                                   |
| chk-img-restorable         | Vérifier_que_l'image_est_restauratole_ou_pas               |                                   |
| cvt-img-compression        | Convertir_le_format_de_compression_de_l'image_en_une_autre |                                   |
| encrypt-img                | Chiffrer_une_image_non_chiffrée_existante                  |                                   |
| decrypt-img                | Déchiffrer_une_image_chiffrée_existante                    |                                   |
| exit                       | sortir. Passer en ligne de commande                        |                                   |
|                            | <0K>                                                       | <cancel></cancel>                 |
|                            |                                                            |                                   |

- Choisir l'image à restaurer.

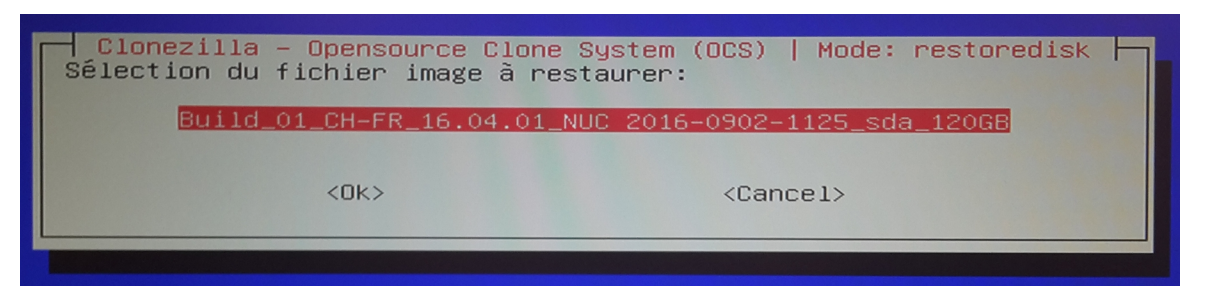

- choisir le disque sur lequel restaurer l'image  $\rightarrow$  disque interne du NUC.

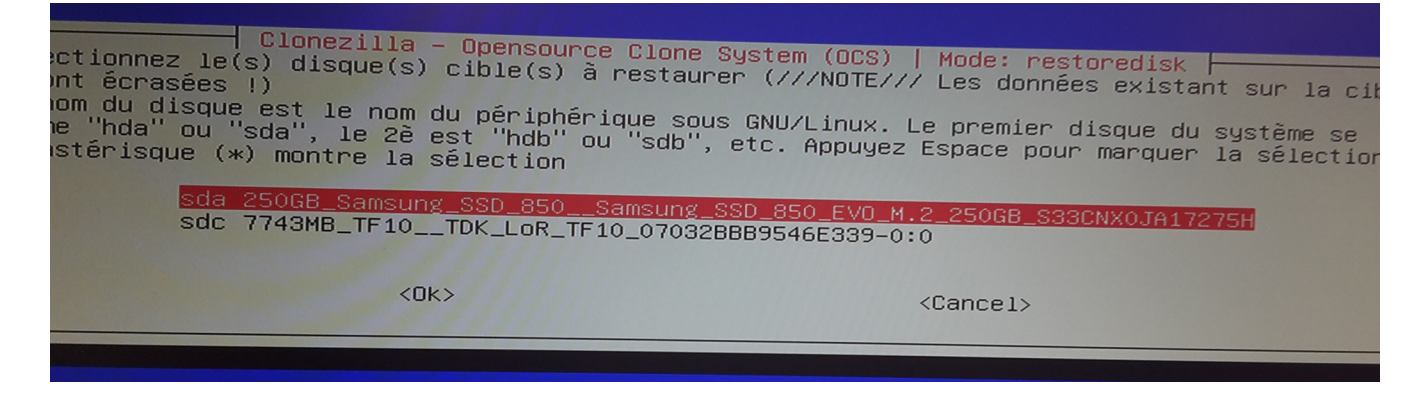

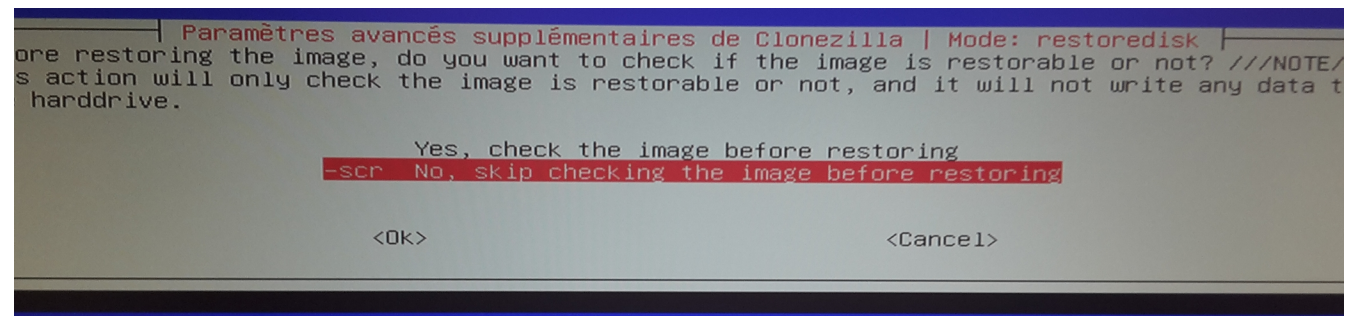

Passer l'étape de vérification de l'image

| I                                                                                                    | Yes, check t<br>–scr No, skip che                                                    | <mark>he image before</mark><br>cking the image      | restoring<br>before restor    | ling          |
|----------------------------------------------------------------------------------------------------|--------------------------------------------------------------------------------------|------------------------------------------------------|-------------------------------|---------------|
|                                                                                                    | <0k>                                                                                 |                                                      | <cancel></cancel>             |               |
|                                                                                                    |                                                                                      |                                                      |                               |               |
|                                                                                                    |                                                                                      |                                                      |                               |               |
|                                                                                                    |                                                                                      |                                                      |                               |               |
| S. La prochaine fois vou<br>usr/sbin/ocs-sr -g auto<br>sda                                                                                                    | *************************************<br>S pourrez exécuter<br>-e1 auto -e2 -c -r    | скоюнононон.<br>cette commande o<br>-j2 -scr -p true | lirectement :<br>Prestoredisk | Build_01_CH-F |
| ild_01_CH-FR_16.04.01_NUC<br>population of the second second se | <u>2018-02-08-12-07</u><br>+2018-02-08-12-07<br>************************************ | i sulvant pour us<br>olokolokokok.                   | age ultérieur                 | si nécessair  |

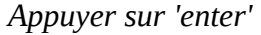

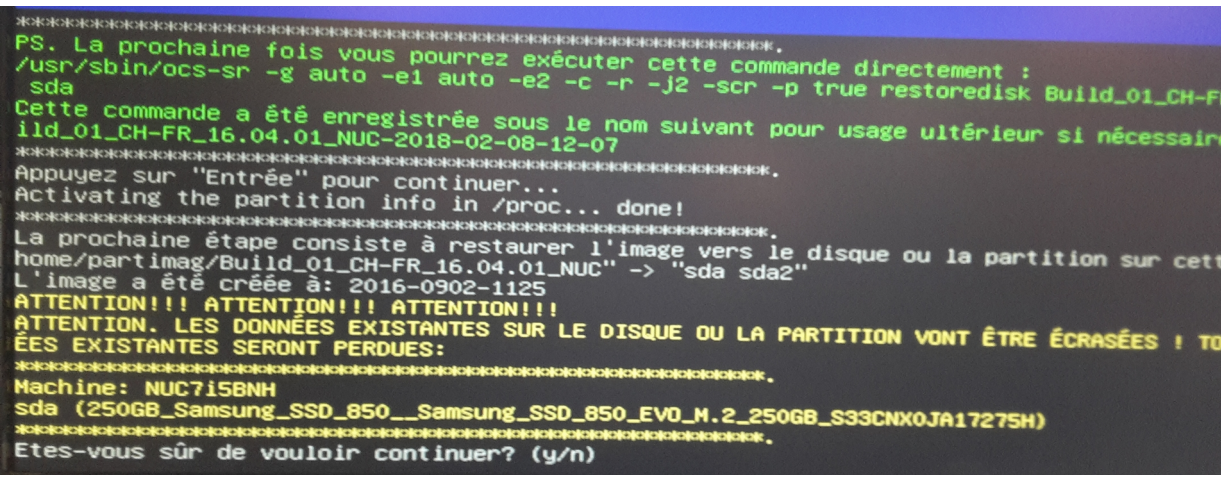

Valider le choix. Cette question serra posée 2X

- Attendre que le processus se finisse.

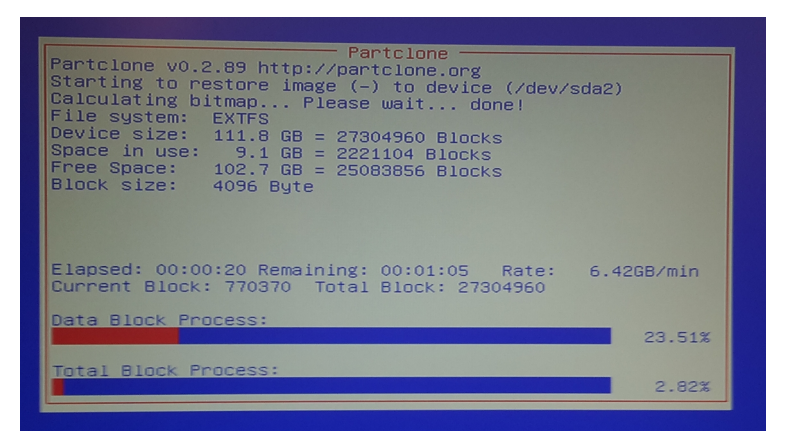

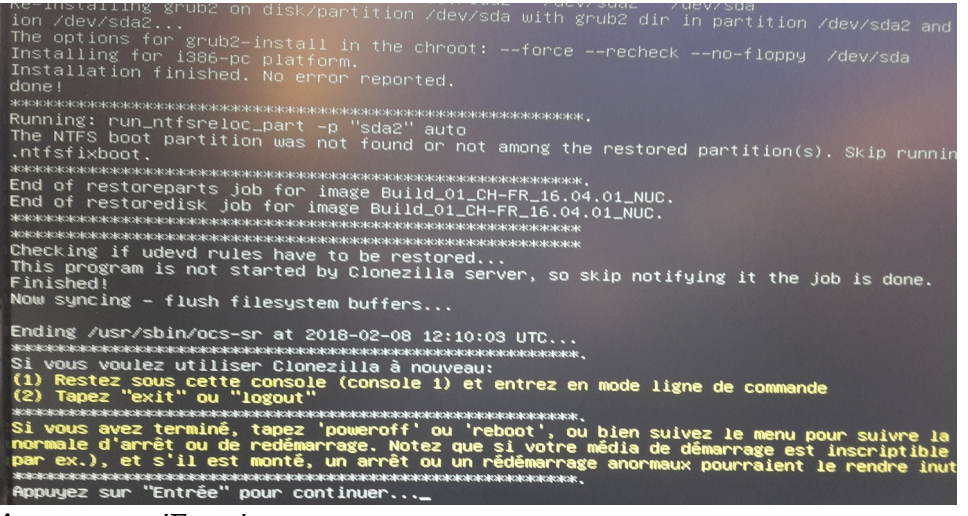

Appuyer sur 'Enter'

| ous pouvez m                                  | aintenant:                                                                                                    |
|-----------------------------------------------|----------------------------------------------------------------------------------------------------|
| Doweroff<br>reboot<br>cmd<br>rerun1<br>rerun2 | Arrêt<br>Redémarrage<br>Passer en ligne de commande<br>Recommencer (s'il est monté, le dépôt des images ∕home/partimag sera démonté)<br>Recommencer_(laisser_le_dépôt_des_images_/home/partimag_monté) |
|                                               | <0k>                                                                                                    |

- C'est fini ! Arrêter le NUC, débrancher les clé USB, et redémarrer pour vérifier qu'Ubuntu boot correctement.

Ne pas configurer Ubuntu. Le client le ferra lors de sa première utilisation.